# TRƯỜNG ĐẠI HỌC Y KHOA PHẠM NGỌC THẠCH

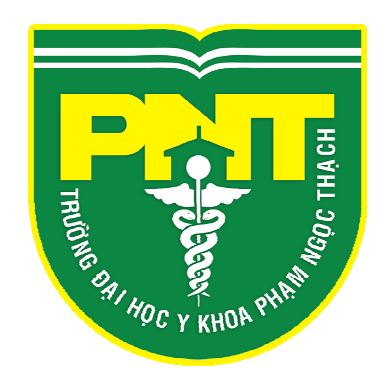

# TÀI LIỆU HƯỚNG DẫN SỬ DỤNG CÔNG THÔNG TIN SINH VIÊN

THÀNH PHỐ HỒ CHÍ MINH – NĂM 2020

| PHŲ | LŲC |
|-----|-----|
| •   | •   |

| 1. | Đăn  | g nhập:                  | 2  |
|----|------|--------------------------|----|
| 2. | Trai | ng cá nhân:              | 3  |
|    | a.   | Thông tin cá nhân:       | .3 |
|    | b.   | Thông báo:               | .5 |
| 3. | Tra  | cứu thông tin:           | 6  |
|    | a.   | Chương trình đào tạo:    | .6 |
|    | b.   | Lịch học:                | .6 |
|    | c.   | Lich thi:                | .7 |
|    | d.   | Quyết định sinh viên:    | .7 |
|    | e.   | Chuyên cần               | .7 |
|    | f.   | Kết quả rèn luyện        | .8 |
|    | g.   | Kết quả học tập:         | .8 |
|    | h.   | Tài chính sinh viên:     | .9 |
| 4. | Chú  | rc năng trực tuyến       | 9  |
|    | a.   | Đăng ký học phần:        | .9 |
|    | b.   | Đánh giá điểm rèn luyện1 | 13 |
|    | c.   | Thảo luận học phần:      | 14 |
|    | d.   | Xin giấy xác nhận1       | 15 |

## 1. Đăng nhập:

Vào website của trường: http://online.pnt.edu.vn

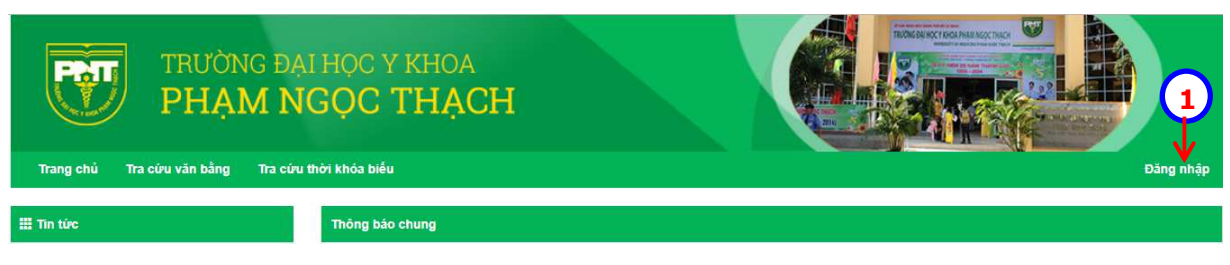

1 Nhấn nút lệnh "Đăng nhập" để đăng nhập vào my space.

|      | Fall                             |
|------|----------------------------------|
|      | N. 8 //                          |
|      |                                  |
| TR   | ƯỜNG ĐẠI HỌC Y PHẠM NGỌC THẠCH   |
|      | Cổng thông tin đào tạo           |
|      |                                  |
|      | 1751010875                       |
|      |                                  |
|      | to the state of the state of the |
| (2){ | MA STA                           |
|      | 化合理机 化化合理机 法                     |
| l    | Nhập mã bảo vệ:                  |
|      | M                                |
|      |                                  |

- 2 Nhập "tên đăng nhập", "mật khẩu" và mã capcha.
- 3 Nhấn nút lệnh "Đăng nhập" để kết thúc thao tác.

#### 2. Trang cá nhân:

Bao gồm phần tin tức chung của trường và tin nhắn phòng đào tạo gởi cho sinh viên.

| III Chức năng        | Thông tin sinh viên     |                              |                                       |  |
|----------------------|-------------------------|------------------------------|---------------------------------------|--|
| Trang cá nhân        |                         | Thông tin khóa học           | Thông tin liên lạc                    |  |
|                      |                         | Khóa học: DHCQ 2017-2023     | Dân tộc:                              |  |
|                      |                         | Chức vụ:                     | Tôn giáo:<br>Quốc gia: <b>Vietnam</b> |  |
| Thong bao            |                         | Đối tượng:                   |                                       |  |
| Tra cứu thông tin    |                         | THPT lớp 12:                 | Tỉnh thành: Đồng Nai                  |  |
| Chương trình đào tạo |                         | Đoàn:                        | Quận huyện: Huyện Tân Phú             |  |
| - Lich boc           |                         | Ngày vào đoàn:               | Di động:                              |  |
|                      | Mã SV: 1751010875       | Đảng:                        | ĐT bản:                               |  |
|                      | Họ tên: TRÀN QUỐC TRUNG | Ngày vào đảng:               | Email cá nhân:                        |  |
| Quyết định sinh viên | Giới tính: Nam          | Loại hình đào tạo: Chính quy | Facebook:                             |  |
| Chuyên cần           | CMND: 272784414         | Cố vấn học tập:              | [Cân phật thông tin cá phận]          |  |
| Kết quả rèn luyện    | Tình trạng học: Còn học | Liên hệ cố vấn học tập:      |                                       |  |
| Kết quả học tập      | Niên hóa:               | Lớp sinh viên: Y2017D        |                                       |  |

### a. Thông tin cá nhân:

| 🇱 Chức năng          | Thông tin sinh viên     |                              |                              |
|----------------------|-------------------------|------------------------------|------------------------------|
| > Trang cá nhân      |                         | Thông tin khóa học           | Thông tin liên lạc           |
| Thông tin cá nhận    |                         | Khóa học: DHCQ 2017-2023     | Dân tộc:                     |
| Thông bảo            |                         | Chức vụ:                     | Tôn giáo:                    |
| - Thong bao          |                         | Đối tượng:                   | Quốc gia: Vietnam            |
| > Tra cứu thông tin  |                         | THPT lớp 12:                 | Tỉnh thành: Đồng Nai         |
|                      |                         | Đoàn:                        | Quận huyện: Huyện Tân Phú    |
| Lich học             |                         | Ngày vào đoàn:               | Di động:                     |
| Lich thi             | Mã SV: 1751010875       | Đảng:                        | ĐT bàn:                      |
| Out of the cinh wide | Họ tên: TRÂN QUỐC TRUNG | Ngày vào đẳng:               | Email cá nhân:               |
| adyet dini sini ven  | Giới tính: Nam          | Loại hình đào tạo: Chính quy | Facebook:                    |
| Chuyên cân           | CMND: 272784414         | Cố vấn học tập:              | [Cập nhật thông tin cá nhân] |
| Kết quả rèn luyện    | Tình trạng học: Còn học | Liên hệ cố vấn học tập:      |                              |
| Kết quả học tập      | Niên hóa:               | Lớp sinh viên: Y2017D        |                              |
| Tài chính sinh viên  | Địa chỉ liên lạc SV:    |                              |                              |
| Chức năng trực tuyến | Thông tin người liên hệ |                              |                              |
| – Đăng ký học phần   | Họ tệ người liên hệ:    | Điện thoại ngư               | ời liên hệ:                  |
| - Thảo luận học phần | Dia chỉ người liên hệ:  |                              |                              |
|                      |                         |                              |                              |

- ① Click chọn vào "Thông tin cá nhân" để xem phần thông tin cá nhân của sinh viên.
- 2 Nhấn vào [Cập nhật thông tin cá nhân] để chỉnh sửa thông tin sinh viên. Hệ thống chỉ cho phép chỉnh sửa một số thông tin như: mật khẩu, điện thoại, điện thoại di động, email, địa chỉ liên lạc...

|                       | Họ Lót                                        | Tên                            |
|-----------------------|-----------------------------------------------|--------------------------------|
| 751010875             | TRÂN QUỐC                                     | TRUNG                          |
| lơi sinh              | Dân tộc                                       | Tôn giáo                       |
| IÔNG NAI              | Kinh 🔻                                        | Không 🔻                        |
| Mail                  | Điện thoại                                    | Di động                        |
| ſail                  | 0976795707                                    | 0976795707                     |
| CMND                  | Nơi cấp                                       | Ngày cấp                       |
| 72784414              | Noi cấp                                       | Ngày cấp                       |
| HỖ KHẨU THƯỜNG TRÚ    |                                               |                                |
| Quốc gia              | Tỉnh thành                                    | Quận/ huyện                    |
| Quốc gia<br>Vietnam   | Tỉnh thành<br>Đông Nai ▼                      | Quận/ huyện<br>Huyện Tân Phú ▼ |
| Quốc gia<br>Vietnam 🔹 | Tỉnh thành<br>Đông Nai ▼<br>Tên đường, số nhà | Quận/ huyện<br>Huyện Tân Phú 🔹 |

**2**a

| HỘ KHẨU THƯỜNG TRÚ |                   |                 |  |  |  |  |
|--------------------|-------------------|-----------------|--|--|--|--|
| Quốc gia           | Tỉnh thành        | Quận/ huyện     |  |  |  |  |
| Vietnam 🔻          | Đông Nai 🔻        | Huyện Tân Phú 🔹 |  |  |  |  |
| Phường/ xã         | Tên đường, số nhà |                 |  |  |  |  |
| •                  | Số nhà            | Số nhà          |  |  |  |  |
| Địa chỉ tạm trú    |                   |                 |  |  |  |  |
| Địa chỉ tạm trú    |                   |                 |  |  |  |  |
|                    | Lưu dữ liệu 🤟     | - <u>2</u> b    |  |  |  |  |

- 2a. Chỉnh sửa các thông tin cần thiết. Lưu ý: ở những ô không điền thông tin vào được là do thông tin không thể thay đổi được(tên cha, tên mẹ, ngày sinh).
- 2b. Nhấn nút lệnh dể cập nhật thông tin cá nhân.

|                         |                              | 1751010875   TRÂN QUỐC TRUNG - |
|-------------------------|------------------------------|--------------------------------|
| Thông tin sinh viên     |                              | Thông tin<br>3 崎 t khẩu        |
|                         | Thông tin khóa học           | Thông tin liện lạc Thoát       |
|                         | Khóa học: DHCQ 2017-2023     | Dân tộc:                       |
|                         | Chức vụ:                     | Tôn giáo:                      |
|                         | Đối tượng:                   | Quốc gia: Vietnam              |
|                         | THPT lớp 12:                 | Tỉnh thành: Đồng Nai           |
|                         | Đoàn:                        | Quận huyện: Huyện Tân Phú      |
|                         | Ngày vào đoàn:               | Di động:                       |
| Mã SV: 1751010875       | Đảng:                        | ĐT bàn:                        |
| Họ tên: TRẦN QUỐC TRUNG | Ngày vào đẳng:               | Email cá nhân:                 |
| Giới tính: Nam          | Loại hình đào tạo: Chính quy | Facebook:                      |
| CMND: 272784414         | Cố vấn học tập:              | [Cập nhật thông tin cá nhận]   |

3 Nhấn vào tài khoản sinh viên và chọn Đối mật khẩu để thay đổi mật khẩu.

| <u>3a</u>  | Đối mật khẩu                                               |                          | ×   |
|------------|------------------------------------------------------------|--------------------------|-----|
| <u>3</u> a | Mật khẩu cũ :<br>Mật khẩu mới :<br>Nhập lại mật khẩu mới : |                          |     |
|            |                                                            | 3b → Cập nhật mất khấu Đ | óng |

3a. Nhập "Mật khẩu cũ" và "Mật khẩu mới", "Nhập lại mật khẩu mới".

**3b.** Nhấn nút lệnh Cập nhật mất khẩu để lưu thông tin thay đổi.

b. Thông báo:

| ₩ Chức năng                      | Thông báo |           |               |
|----------------------------------|-----------|-----------|---------------|
| > Trang cá nhân                  | Tiêu đề   | Người gửi | Thời gian gửi |
| -Thông tin cả nhân<br>-Thông bảo |           |           |               |

① Click chọn vào "Thông báo" để xem thông báo nhà trường gởi cho sinh viên.

#### 3. Tra cứu thông tin:

| a. | Chuong | trình | đào | tạo: |
|----|--------|-------|-----|------|
|----|--------|-------|-----|------|

|          | III Chức năng                  | Churong trint dáo tạo |                            |                          |       |          |            |                     |                    |             |
|----------|--------------------------------|-----------------------|----------------------------|--------------------------|-------|----------|------------|---------------------|--------------------|-------------|
|          | > Trang cá nhân                |                       | Chương trình đào tạo       | Y đa khoa 2017 🔻         |       |          |            |                     |                    |             |
|          | Thông tin cá nhân<br>Thông bảo | TT MÃ HỌC PH          | ĂN                         | TÊN HỌC PHẨN             | Số TC | Số<br>LT | tiét<br>Th | HỌC PHẨN TIÊN QUYẾT | HỌC PHẨN HỌC TRƯỚC | KHOA/BỘ MÔN |
|          | Tra c/au thông tin             | Học kỷ 1              |                            |                          |       |          |            |                     |                    |             |
|          | Chuman triab dia tao           | Bắt Buộc              |                            |                          |       |          |            |                     |                    |             |
| <u> </u> | Link has                       | 1 DCB0200             | 24 Điều dưởng cơ bản       |                          | 3     | 48       | 40         |                     |                    | 10          |
|          | Lieb the                       | 2 DSK0100             | 26 Đại cương sức khỏe cộn  | g đồng                   | 3     | 40       | 16         |                     |                    | 10          |
|          | Outét dieb einb sién           | 3 GPA0200             | 25 Giải phẩu 1             |                          | 2     | 16       | 12         |                     |                    | 10          |
|          | - Chuyến cần                   | 4 STB0100             | 27 Sinh học tế bào         |                          | 2     | 28       |            |                     |                    | 10          |
|          |                                | 5 YKH0100             | 22 Y đức - Khoa học hành v | i                        | 2     | 30       |            |                     |                    | 10          |
|          | Kắt quả ter tuyện              |                       |                            | Cộng học phần Bắt Buộc : | 12    |          |            |                     |                    |             |
|          | This chick ainb usen           | Học ký 2              |                            |                          |       |          |            |                     |                    |             |
|          |                                | Bất Buộc              |                            |                          |       |          |            |                     |                    |             |
|          | Chúc năng trực tuyến           | 6 DTH0100             | 28 Di truyền học           |                          | 2     | 30       |            |                     |                    | 10          |
|          | Đăng ký học phần               | 7 GPB0200             | 26 Giải phẫu 2             |                          | 3     | 24       | 20         |                     |                    | 10          |
|          | Thảo luận học phần             | 8 GPC0200             | 24 Giải phẫu 3             |                          | 2     | 20       | 16         |                     |                    | 10          |
|          | Xin giấy xắc nhận              | 9 GTC0100             | 09 Giáo dục thể chất (*)   |                          | 3     |          | 90         |                     |                    | 12          |
|          | Liên hệ - góp ý                | 10 HHO0100            | 14 Hóa đại cương vô cơ - h | iu co                    | 5     | 60       | 28         |                     |                    | 10          |

1 Chọn mục "Chương trình đào tạo". Ở trang này sinh viên có thể xem tất cả các môn học của toàn khóa học

#### b. Lịch học:

Xem lịch học của sinh viên trong học kỳ.

|                        |                                  | (2)                                                                                                    |                                                                                                    |               |
|------------------------|----------------------------------|----------------------------------------------------------------------------------------------------|----------------------------------------------------------------------------------------------------|---------------|
| ≣ Chức năng            | That know being clash wide. That | ri khóa biểu lớp                                                                                                    | <u> </u>                                                                                               |               |
| > Trang cá nhân        | Năm học: 2017-201                | Học kỳ: Học kỳ 1 🔹 Lợp: ¥2012B 🔻 Tuần: 1 🔹                                                                                                    | [In TKB] - 2                                                                                           |               |
| Thông tin cá nhân      | Tuấn 1: từ ngày 28/08/20         | 17 đến ngày 03/09/2017                                                                                                    |                                                                                                    | Thời khóa biế |
| Thông bảo              |                                  | Sáng                                                                                                    | Chiếu                                                                                                  | Tối           |
| Tra cứu thông tin      |                                  |                                                                                                    | -Môn: Sân phụ khoa (Tổng hợp LS & ĐT) (SPT030129)<br>-Mã LHP: 171SPT03012902<br>-Lớp: Y2012AB, Y2012CD |               |
| Chương trình đảo tạo   |                                  | -Môn: Sức khỏe cộng đồng (SCD010117)                                                                                                    | -Tiet: 7->8                                                                                            |               |
| Lịch học               |                                  | -Mã LHP: 171SCD01011702<br>-Lóp: Y2012AB, Y2012CD                                                                                             | -GV.                                                                                                   |               |
| Lịch thi               | Thứ 2                            | -Tiấ: 1->2                                                                                                    | -Môn: Sản phụ khoa (Tổng hợp LS & ĐT) (SPT030129)                                                      |               |
| Quyết định sinh viên   |                                  | -Brong: Buu<br>-GV.                                                                                                    | -Må LHP: 171SPT03012902                                                                                |               |
| Chuyên cân             |                                  |                                                                                                    | -Tiết 9->10                                                                                            |               |
| Kết quả rên luyện      |                                  |                                                                                                    | -Phong: B00<br>-GV:                                                                                    |               |
| Kết quả học tập        |                                  |                                                                                                    |                                                                                                    |               |
| Tải chính sinh viên    |                                  |                                                                                                    |                                                                                                    |               |
| > Chức năng trực tuyển | Thứ 3                            |                                                                                                    |                                                                                                    |               |
| Đầng ký học phần       |                                  |                                                                                                    |                                                                                                    |               |
| Thảo luận học phản     |                                  | -Môn: Sân phụ khoa (Tổng hợp LS & ĐT) (SPT030129)                                                                                             |                                                                                                    |               |
| Xin giấy xác nhận      |                                  | -Må LHP: 171SPT03012902                                                                                                    |                                                                                                    |               |
| Liên hệ - góp ý        |                                  | -Tiết: 1->2                                                                                                    |                                                                                                    |               |
|                        |                                  | -Friend, Bou                                                                                                    |                                                                                                    |               |
|                        | Thứ 4                            | -Môn: Sân phụ khoa (Tổng họp LS & DT) (SPT030120)<br>-Mã LHP: 11(SPT0301202<br>- Lộc: Y201248, Y2012CD<br>- Tiết 3-34<br>- Phóng 500<br>- GW: |                                                                                                    |               |
|                        |                                  | -Môn: Sực khôn công đồng (SCD010117)                                                                                                    | ·                                                                                                    |               |

- ① Click chọn mục "Lịch học".
- Chọn năm, học kỳ, tuần cần xem lịch, hệ thống hiển thị thông tin lịch học trong tuần đó.
- 3 Click chọn In TKBI để in Thời khóa biểu

#### c. Lịch thi:

| 🏭 Chức năng          | Lịch thi       |                                      |                 | $\frown$      |          |                      |           |              |         |
|----------------------|----------------|--------------------------------------|-----------------|---------------|----------|----------------------|-----------|--------------|---------|
| > Trang cá nhân      | Năm học :      | 2017-2018                            |                 | -21           | Học kỳ : | Học kỳ 1             |           | Ŧ            |         |
| Thông tin cá nhân    | Mã học phần    | Tên học phần                         | STC             | Ngày thi      | Giờ thi  | Thời lượng<br>(phút) | Phòng thi | Địa điểm     | Ghi chú |
| Thong bao            | SCD010117      | Sức khỏe cộng đồng                   | 2               | 04/02/2018    | 07g30    | 60                   | PM C9     | Cơ sở chính, |         |
| > Tra cứu thông tin  |                |                                      |                 |               |          |                      |           |              |         |
| Chương trình đào tạo | Ghi chú : Sinh | viên vui lòng theo dõi lịch thi thưở | ờng xuyên để bi | ết thông tin. |          |                      |           |              |         |
| Lịch học             |                |                                      |                 |               |          |                      |           |              |         |
| Lịch thi             |                |                                      |                 |               |          |                      |           |              |         |
| 2                    |                |                                      |                 |               |          |                      |           |              |         |

- Click chọn mục "Lịch thi". (1)
- Chọn năm, học kỳ cần xem lịch thi, hệ thống hiển thị thông tin lịch thi trong học kỳ 2 đó.

## d. Quyết định sinh viên:

| Trang cá nhân        | Năm học                                                                                                    | Học kỳ                                                                                                    | Số quyết định                                                                                                    | Loại quyết định                                                                                                    | Nội dung                                                                                                    | Người ký                                                                                                    | Ngày ký                                                                                                    |
|----------------------|----------------------------------------------------------------------------------------------------|----------------------------------------------------------------------------------------------------|----------------------------------------------------------------------------------------------------|----------------------------------------------------------------------------------------------------|----------------------------------------------------------------------------------------------------|----------------------------------------------------------------------------------------------------|----------------------------------------------------------------------------------------------------|
|                      | 2012-2013                                                                                                    | HK01                                                                                                    | 100_30082012                                                                                                    | Quyết định khác                                                                                                    | Trúng Tuyển                                                                                                    | test01                                                                                                    | 27/08/201                                                                                                    |
| Thông báo            | 2015-2016                                                                                                    | HK01                                                                                                    | 300_13072016                                                                                                    | Nghỉ học tạm thời                                                                                                    | Nghỉ vì lý do hoàn cảnh                                                                                                    | test01                                                                                                    | 13/07/201                                                                                                    |
| Tra cứu thông tin    |                                                                                                    |                                                                                                    |                                                                                                    |                                                                                                    |                                                                                                    |                                                                                                    |                                                                                                    |
| Lịch học             |                                                                                                    |                                                                                                    |                                                                                                    |                                                                                                    |                                                                                                    |                                                                                                    |                                                                                                    |
| Lịch thi             |                                                                                                    |                                                                                                    |                                                                                                    |                                                                                                    |                                                                                                    |                                                                                                    |                                                                                                    |
| Quyết định sinh viên |                                                                                                    |                                                                                                    |                                                                                                    |                                                                                                    |                                                                                                    |                                                                                                    |                                                                                                    |
|                      |                                                                                                    |                                                                                                    |                                                                                                    |                                                                                                    |                                                                                                    |                                                                                                    |                                                                                                    |
|                      |                                                                                                    |                                                                                                    |                                                                                                    |                                                                                                    |                                                                                                    |                                                                                                    |                                                                                                    |
|                      | Trang cá nhân<br>Thông tin cả nhân<br>Thông báo<br>Tra cứu thông tin<br>Chương trình đào tạo<br>Lịch học<br>Lịch thi<br>Quyết định cịnh viện | Trang cả nhân Năm học<br>Thông tin cả nhân<br>Thông bảo<br>Tra cứu thông tin<br>Chương trình đảo tạo<br>Lịch học<br>Lịch thi<br>Chuốt hịch lịch viễn | Trang cả nhân hộc Hộc kỳ<br>Thông tin cả nhân<br>Thông tin cả nhân<br>Thông bảo<br>Tra cứu thông tin<br>Chương trình đảo tạo<br>Lịch học<br>Lịch thi<br>Chuốt hịch bịch bịch biến | Năm học     Học kỳ     Số quyết định       Tràng cả nhân     2012-2013     HK01     100_30082012       Thông bảo     2015-2016     HK01     300_13072016 | Năm học     Học kỳ     Sô quyết định     Loại quyết định       Tràng tin cả nhân     2012-2013     HK01     100_30082012     Quyết định khác       Thông bảo     2015-2016     HK01     300_13072016     Nghỉ học tạm thời | Năm học     Học kỳ     Số quyết định     Loại quyết định     Nội dung       Tràng tin cả nhăn     2012-2013     HK01     100_30082012     Quyết định khác     Trùng Tuyến       Thông bảo     2015-2016     HK01     300_13072016     Nghỉ học tạm thỏi     Nghỉ vi lý do hoàn cảnh | Năm học         Học kỳ         Sô quyết định         Loại quyết định         Nội dung         Người kỳ           Trăng cả nhân         2012-2013         HK01         100_30082012         Quyết định khác         Trăng Tuyến         test01           Thông bảo         2015-2016         HK01         300_13072016         Nghỉ học tam thỏi         Nghỉ vị lý do hoàn cảnh         test01           Tra cứu thông tin         -         -         -         -         -         -         -         -         -         -         -         -         -         -         -         -         -         -         -         -         -         -         -         -         -         -         -         -         -         -         -         -         -         -         -         -         -         -         -         -         -         -         -         -         -         -         -         -         -         -         -         -         -         -         -         -         -         -         -         -         -         -         -         -         -         -         -         -         -         -         -         - |

| > Trang ca nnan  |       | Năm học : Tất cả | 1                   | •     | Học kỳ :   | Tất cả   |       |      | •              |
|------------------|-------|------------------|---------------------|-------|------------|----------|-------|------|----------------|
| Học vụ           |       | Mã lớp học phần  | Ten lớp học phần    | Số TC | TI         | hời gian | học   |      | Điểm danh      |
| Chương trình đả  | o tạo |                  |                     |       | Ngày       | Thứ      | Phòng | Tiết |                |
| Xem điểm rèn lu  | rên   | 1714181101       | Nghệ thuật lãnh đạo | 3     | 17/10/2017 | Ва       | H23   | 6-9  | Vắng có phép   |
|                  |       | 1714181101       | Nghệ thuật lãnh đạo | 3     | 18/10/2017 | Tư       | H23   | 6-9  | Vắng không phé |
| Lich thi         |       | 1714181101       | Nghệ thuật lãnh đạo | 3     | 19/10/2017 | Năm      | H23   | 6-9  | Vắng không phé |
| → Xem kết quả họ | tập   |                  |                     |       |            |          |       |      |                |
| Xem điểm danh    |       |                  |                     |       |            |          |       |      |                |
| Ý kiến - Thảo Lu | àn    |                  |                     |       |            |          |       |      |                |
| Quyết định sinh  | riên  |                  |                     |       |            |          |       |      |                |
|                  |       |                  |                     |       |            |          |       |      |                |

- ① Click chọn mục "Chuyên cần".
- Chọn "Năm học", "Học kỳ". Hệ thống hiển thị học phần và tên giảng viên phụ 3 trách học phần đó theo từng học kỳ.

# f. Kết quả rèn luyện

• Xem Điểm rèn luyện:

| 🖁 Chức năng                                                                           | Điểm rèn luyện sinh v | iên                                    |           |          |  |  |  |
|---------------------------------------------------------------------------------------|-----------------------|----------------------------------------|-----------|----------|--|--|--|
| Trang cá nhân                                                                         | STT                   | Học kỳ                                 | Tổng điểm | Xếp loại |  |  |  |
| Thông tin cá nhân                                                                     | Năm học : 2018-2019   | Năm học : 2018-2019   Tống điểm: 33.25 |           |          |  |  |  |
| Thông báo                                                                             | 1                     | HK01                                   | 66.50     | Khá      |  |  |  |
| <ul> <li>Tra cứu thông tin</li> <li>Chương trình đào tạo</li> <li>Lịnh học</li> </ul> |                       |                                        |           |          |  |  |  |
| — Lịch thi<br>— Lịch thi<br>— Quyết định sinh viên                                    |                       |                                        |           |          |  |  |  |
|                                                                                       |                       |                                        |           |          |  |  |  |

① Click chọn mục "Kết quả rèn luyện".

## g. Kết quả học tập:

Hiển thị thông tin điểm của Sinh Viên theo từng học kỳ.

| Trang cá nhân                                                                                        | Ch                                  | ương trình đ                                                                                  | ào tạo Y đa khoa 2017 - 2023 🔻                                                                                                    |                                                   |            |          |                             |        |
|----------------------------------------------------------------------------------------------------|-------------------------------------|-----------------------------------------------------------------------------------------------|----------------------------------------------------------------------------------------------------|---------------------------------------------------|------------|----------|-----------------------------|--------|
| Thông tin cá nhân<br>Thông báo                                                                       | Nă                                  | m học                                                                                         | Tất cả Học kỳ Tất c                                                                                                    |                                                   | Hệ điểm 10 | ¥        |                             |        |
| Tra cứu thông tin                                                                                    | <u>Chú</u> _Nh                      | Lý:<br>ững môn có d                                                                           | ấu (*) sẽ không tính điểm trung bình mà chỉ là môn điều kiện.                                                                                          |                                                   |            |          |                             |        |
| - Chương trình đảo tạo                                                                               | _Sir                                | nh viên phải Ki                                                                               | HÁO SÁT môn học mới xem được điểm.                                                                                                    |                                                   |            |          |                             |        |
| Lich boc                                                                                             |                                     | Học phản ư<br>Học phần rở                                                                     | ăŭ<br>St                                                                                                    |                                                   |            |          |                             |        |
| Let the                                                                                              |                                     |                                                                                               |                                                                                                    |                                                   |            |          |                             |        |
| Lịch thi                                                                                             | STT                                 | Mã học phần                                                                                   | Tên học phần                                                                                                    | Tín chỉ                                           | Điểm       | Điểm chữ | Kết quả                     | Chi ti |
| Lịch thi<br>Quyết định sinh viên                                                                     | STT                                 | Mã học phần<br>học : 2017-20                                                                  | Tên học phần<br>118 - Học kỳ : HK01                                                                                                    | Tín chỉ                                           | Điểm       | Điểm chữ | Kết quả                     | Chi ti |
| Lịch thi<br>Quyết định sinh viên                                                                     | STT<br>Näm<br>1                     | Mä học phần<br>học : 2017-20<br>DCB020024                                                     | Tên học phần<br>18 - Học kỳ : HK01<br>Điều đường cơ bản                                                                                                | Tín chỉ<br>3.0                                    | Điểm       | Điểm chữ | Kết quả                     | Chi ti |
| — Lịch thi<br>— Quyết định sinh viên<br>— Chuyên cần                                                 | STT<br>Năm<br>1<br>2                | Mä học phần<br>học : 2017-20<br>DCB020024<br>DSK010026                                        | Tên học phần<br>118 - Học kỳ : HK01<br>Điều đường cơ bản<br>Đai cương sức khỏe cộng đồng                                                               | Tín chỉ           3.0         3.0                 | Điểm       | Điểm chữ | Kết quả                     | Chi ti |
| — Lịch thi<br>— Quyết định sinh viên<br>— Chuyên cần<br>— Kết quả rèn luyện                          | <b>STT</b><br>Năm<br>1<br>2<br>3    | Mä học phần<br>học : 2017-20<br>DCB020024<br>DSK010026<br>GPA020025                           | Tên học phần<br>118 - Học kỳ : HK01<br>Điều đường cơ bản<br>Đại cương sức khỏe cộng đồng<br>Giải phẩu 1                                                | Tín chỉ<br>3.0<br>3.0<br>2.0                      | Điểm       | Điểm chữ | Kết quả                     | Chi ti |
| - Lịch hộc<br>Lịch thị<br>Quyết định sinh viên<br>Chuyên cần<br>Kết quả rên luyện<br>Kết quả bọc tận | STT<br>Năm<br>1<br>2<br>3<br>4      | Mä học phần<br>học : 2017-20<br>DCB020024<br>DSK010026<br>GPA020025<br>STB010027              | Tên học phần<br>118 - Học kỷ : HK01<br>Điều đường cơ bản<br>Đại cương sức khỏe cộng đồng<br>Giải phầu 1<br>Sinh học tế bảo                             | Tín chỉ<br>3.0<br>3.0<br>2.0<br>2.0               | Điểm       | Điểm chữ | Kết quả<br>O<br>O<br>O      | Chi ti |
| Lịch thị<br>Quyết định sinh viên<br>Chuyên cần<br>Kết quả rèn luyện<br>Kết quả học tập               | STT<br>Năm<br>1<br>2<br>3<br>4<br>5 | Mă học phần<br>học : 2017-20<br>DCB020024<br>DSK010026<br>GPA020025<br>STB010027<br>YKH010022 | Tên học phần<br>118 - Học kỳ : HK01<br>Điều dưởng cơ băn<br>Đại cương sức khỏe cộng đồng<br>Giải phẩu 1<br>Sinh học tế bảo<br>Y đức - Khoa học hành vì | Tín chỉ           3.0           2.0           2.0 | Điểm       | Điểm chữ | Kết quả<br>O<br>O<br>O<br>O | Chi ti |

- ① Click chọn mục "Kết quả học tập".
- 3 Chọn "Chương trình đào tạo", "Năm học", "Học kỳ", "Hệ điểm", hệ thống hiển thị điểm theo từng học kỳ.

Ghi chú: 🗡 những môn bị rớt, 🗹 những môn đậu.

3 Nhấn nút 🔳 để xem điểm chi tiết của môn học.

| Hóa đ | ại cương                   |            |            |               |
|-------|----------------------------|------------|------------|---------------|
| STT   | Tôn thành nhần             | Điểm lần 1 | Điểm lần 2 | Điểm lần 3    |
| 1     | Điểm thi kết thúc học phần | 2.70       | Diemianz   | Dielli Idii 5 |
|       |                            |            |            |               |

#### h. Tài chính sinh viên:

Tài khoản SV là tài khoản của SV dùng để giao dich với nhà trường. SV có thể nạp tiền vào tài khoản để thanh toán học phí, đăng ký lớp học phần, và thực hiện các giao dich khác.

| Học phí          |                  |           |           |            |        |               |
|------------------|------------------|-----------|-----------|------------|--------|---------------|
| Mã phí           | Tên phí          | Đơn giá   | Đã đóng   | Ngày trả   | Còn nợ | Ngày cập nhật |
| Học phí          | Học phí học kỳ 1 | 4,280,000 | 4,280,000 | 28/08/2017 | 0      | 28/08/2017    |
| Tổng học phí còn | nợ:              |           |           |            | 0      |               |
|                  |                  |           |           |            |        |               |

Click chọn mục "Tài chính sinh viên". Hệ thống hiển thị thông tin các giao dịch của sinh viên

#### 4. Chức năng trực tuyến

#### a. Đăng ký học phần:

| Hướng dẫn đăng ký        | Trỗ tiấn đô  | Đứng tiấn độ 🖉 Hự | ne lai 🔍 Cải thiận 🔍 Vược tiấn độ | Naoài chương t | rình         |           |
|--------------------------|--------------|-------------------|-----------------------------------|----------------|--------------|-----------|
| Đăng ký học phần         | Dúng tiến độ | Dung tien do      |                                   |                |              |           |
| Lịch sử đăng ký học phần | STT          | Mã học phần       | Tên học phần                      | \$TC           | Số lượng LHP |           |
| Tra cứu học phần         | Bắt buộc     |                   |                                   |                |              |           |
| Học phần tương đương     | 1            | 41745             | Quản trị Marketing                | 2.0            | 1            | [Đăng ký] |
|                          | Tự chọn      |                   |                                   |                |              |           |
|                          | 1            | 41805             | Đạo đức kinh doanh                | 2.0            | 2            | [Đăng ký] |
|                          |              |                   |                                   |                |              |           |

#### Đăng ký học phần đúng tiến độ

- Mục đích: đăng ký học phần được mở theo đúng kế hoạch trong khung chương trình đào tạo của sinh viên.
- (1) Sinh viên click chọn "Đúng tiến độ" sẽ hiện ra màn hình như bên dưới
- (2) Sinh viên chọn "Đăng ký" để chọn học phần cần đăng ký, sẽ xuất hiện màn hình như bên dưới.

|              | V               |               |             |              |                    |              |             |
|--------------|-----------------|---------------|-------------|--------------|--------------------|--------------|-------------|
| Trễ tiên độ  | Đúng tiên độ    | 🔍 Học lại 🔍   | Cải thiện   | Vượt tiên độ | Ngoài chương trình |              |             |
| )úng tiến đ  | iộ              |               |             |              |                    |              |             |
| STT          | Mã học phần     |               | Tên         | học phần     | STC                | Số lượng LHP | $\frown$    |
| Bắt buộc     |                 |               |             |              |                    |              | Ŷ           |
| 1            | 41711           | Phân tích     | hoạt động k | kinh doanh   | 3.0                | 2            | [Đăng ký]   |
| 2            | 41745           | Quản trị l    | Marketing   |              | 2.0                | 1            | [Đăng ký]   |
| Tự chọn      |                 |               |             |              |                    |              |             |
| 1            | 41805           | Đạo đức       | kinh doanh  |              | 2.0                | 2            | [Đǎng ký]   |
| (ết quả đăr  | ng ký: 4 học ph | iần, 10.0 tín | chỉ         |              |                    |              |             |
| Ghi chú: 📒 1 | frùng lịch 📕    | LHP hủy       |             |              |                    |              | [Lọc dữ liệ |
| Logi         | Mã LHP          | Tên LHP       | STC         | GV           | Lịch học           | Từ ngày      | Đến ngày    |

(3) Chọn "Hủy" nếu không muốn đăng ký lớp học phần.

(4) Chọn "C.Nhóm" nếu muốn chuyển sang lớp học phần khác.

| 3 | Loại         | Mã LHP     | Lớp sinh hoạt                   | Giới<br>hạn           | <b>SL</b> ĐK | GV | Lịch học | Số tiền |
|---|--------------|------------|---------------------------------|-----------------------|--------------|----|----------|---------|
| ¥ | Lý<br>thuyết | 1714180501 | 114041 (QT Kinh<br>doanh K11)   | 10- <b>1</b> 50       | 39           |    |          | 330000  |
| 0 | Lý<br>thuyết | 1714180502 | 515041 (CĐ QT<br>kinh doanh K4) | 10- <mark>1</mark> 00 | 1            |    | 4        | 330000  |
|   |              |            |                                 |                       |              |    | Đăng ký  | Quay về |

(5) Chọn "Hủy" nếu không muốn đăng ký lớp học phần.

(6) Chọn "C.Nhóm" nếu muốn chuyển sang lớp học phần khác.

| Kết quả      | đăng ký: 5 h | ọc phần, 13.0 tín                 | chỉ—— |                    |                                                                                                    |            |            |               |
|--------------|--------------|-----------------------------------|-------|--------------------|----------------------------------------------------------------------------------------------------|------------|------------|---------------|
| Ghi chú:     | Trùng lịch   | LHP hủy                           |       |                    |                                                                                                    |            | I          | [Lọc dữ liệu] |
| Loại         | Mã LHP       | Tên LHP                           | STC   | GV                 | Lịch học                                                                                              | Từ ngày    | Đến ngày   |               |
| Lý<br>thuyết | 1714162101   | Thanh toán quốc<br>tế             | 2.0   |                    |                                                                                                    |            |            |               |
| Lý<br>thuyết | 1714175201   | Tin học quản lý<br>chuyên ngành   | 2.0   | Lê Nguyên<br>Khang | Thứ 5,tiết 6-9,tuần 1-<br>2,C08<br>Thứ 7,tiết 1-3,tuần 2-<br>2,C08<br>Thứ 7,tiết 1-4,tuần 1-<br>1,C08 | 10/08/2017 | 19/08/2017 |               |
| Lý<br>thuyết | 1714171101   | Phân tích hoạt<br>động kinh doanh | 3.0   | Nguyễn Phúc<br>Thọ | Thứ 2,tiết 6-9,tuần 2-<br>3,N04<br>Thứ 3,tiết 1-4,tuần 4-<br>4,N04<br>Thứ 4,tiết 1-4,tuần 2-          | 14/08/2017 | 01/0       | [C.Nhóm] <    |

#### Lưu ý:

Nếu lớp học phần có lý thuyết và có nhóm thực hành. Sinh viên phải chọn cùng lúc lớp học phần lý thuyết và chọn nhóm thực hành mới đăng ký được. Khi chọn đăng ký lớp học phần có lý thuyết, thực hành sẽ xuất hiện màn hình như bên dưới.

| Chọn   | Loại         | Mã LHP         | Lớp sinh hoạt                                    | hạn    | <b>SL</b> ÐK | GV | Lịch họ  |
|--------|--------------|----------------|--------------------------------------------------|--------|--------------|----|----------|
| ۲      | Lý<br>thuyết | 1714120101     | 117081 (QT dịch<br>vụ du lịch và lữ<br>hành K14) | 10-150 | 0            |    |          |
| HP thự | c hành tươn  | g ứng với LHF  | 9 lý thuyết 17141201                             | 101    |              |    |          |
| Chọn   | Mã LH        | Giới<br>IP hạn | SLÐK                                             | GV     |              |    | Lịch học |
|        | 1714120      | 106 10-150     | 97                                               |        |              |    |          |
|        |              |                |                                                  |        |              |    | Τố       |

## Đăng ký học trễ tiến độ

- Mục đích: sinh viên đăng ký học phần đã mở ở học kỳ trước mà sinh viên không đăng được vì lý do nào đó mà học kỳ này đã mở.
- Giao diện đăng ký tương tự như đăng ký "Đúng tiến độ".

#### Đăng ký học lại

- Mục đích: sinh viên đăng ký để trả nợ những học phần không đạt.
- Giao diện đăng ký tương tự như đăng ký "Đúng tiến độ".

#### Đăng ký cải thiện

- Mục đích: sinh viên đăng ký để cải thiển điểm những học phần đạt.
- Giao diện đăng ký tương tự như đăng ký "Đúng tiến độ".

#### Đăng ký học vượt

- Mục đích: sinh viên đăng ký những học phần trong khung chương trình ở học kỳ sau mà có mở ở học kỳ này để đẩy nhanh tiến độ học tập.
- Giao diện đăng ký tương tự như đăng ký "Đúng tiến độ".

#### Đăng ký ngoài chương trình

- Mục đích: sinh viên đăng ký những học phần ngoài khung chương trình để bổ sung kiến thức.
- Giao diện đăng ký tương tự như đăng ký "Đúng tiến độ".

#### Tra cứu học phần được phép đăng ký

- Mục đích: sinh viên tra cứu các học phần có mở trong học kỳ này để lập kế hoạch học tập cho phù hợp
- Sinh viên vào mục tra cứu học phần, có thể tra cứu theo mã hoặc theo tên học phần

|   |                          |          |            | 2                                          |             |              | 3                                                                                                    |               |             |            |            |
|---|--------------------------|----------|------------|--------------------------------------------|-------------|--------------|----------------------------------------------------------------------------------------------------|---------------|-------------|------------|------------|
|   | Hướng dẫn đăng ký        | Tìm theo | · Tân HD   |                                            |             |              | Tim kiấm Tìm được 4 trong                                                                                                    | 100 kết quả   | đầu tiên    |            |            |
|   | > Đăng ký học phần       | Tim dico | Tentif     | - Ingilien cu u                            |             |              |                                                                                                    | roo not quu   | uuu uui     |            |            |
|   | Lịch sử đăng ký học phần | Mã<br>HP | Mã LHP     | Tên HP                                     | <b>ST</b> C | Loại         | Thông tin                                                                                                    | Giảng<br>viên | Giới<br>hạn | Từ ngày    | Đến ngày   |
|   | 🛶 🛪 cứu học phần         | 91335    | 1719133501 | Nghiên cứu khoa                            | 2.00        | Lý           | Thứ 3 tiết 6-9 tuần 6-8.H34                                                                                                    | Nauvễn        | 10-         | 12/09/2017 | 05/10/2017 |
| G | Học phần tương đương     |          |            | học trong Điều<br>dưỡng                    |             | thuyết       | Thứ 3,tiết 6-10,tuần 9-9,H34<br>Thứ 5,tiết 6-9,tuần 8-8,H34<br>Thứ 5,tiết 6-10,tuần 9-9,H34<br>Thứ 6,tiết 6-9,tuần 6-6,H34<br>Thứ 7,tiết 1-4,tuần 7-7,H34 ▼ | Hợp Tấn       | 150         |            |            |
|   |                          | 91335    | 1719133502 | Nghiên cứu khoa<br>học trong Điều<br>dưỡng | 2.00        | Lý<br>thuyết |                                                                                                    |               | 10-<br>100  |            |            |

- (1) Click vào tra cứu học phần.
- (2) Nhập từ khóa cần tìm kiếm.
- (3) Nhấn "Tìm kiểm" để xem những học phần cho đăng ký học phần.

#### Lịch sử đăng ký

- Mục đích: cho phép sinh viên tra cứu được lịch sử đăng ký lớp học phần của mình như: ngày giờ đăng ký, xóa đăng ký; người đăng ký, xóa đăng ký.
- Vào mục lịch sử đăng ký, chọn năm học, học kỳ xem lịch sử đăng ký.

| 1-                     | Đảng ký học phản         |             | 1.1.1.1.1.1.1.1.1.1.1.1.1.1.1.1.1.1.1.1. |                                  |                    |                     |
|------------------------|--------------------------|-------------|------------------------------------------|----------------------------------|--------------------|---------------------|
|                        | Lịch sử đăng ký học phản | Theo tác    | MāHP                                     | Tên HP                           | Thao tác bởi       | Vào ngày            |
|                        | > Tra cứu học phần       | Đảng ký     | 1714171101                               | Phân tích hoạt động kinh doanh() | 11404060           | 2017-09-22 11:22:13 |
|                        | Học nhận hương đượng.    | Húy đảng ký | 1714171101                               | Phân Sich hoạt động kinh doanh() | 11404383           | 2017-09-21 14:59:0  |
| > Học phần tương đương | Đảng ký                  | 1714171101  | Phân tích hoạt động kinh doanh)          | 11404080                         | 2017-09-21 14 47:1 |                     |
|                        |                          | Hủy đảng ký | 1714131501                               | Luik trong kinh doarnij          | uideam             | 2017-09-21 11 11 2  |
|                        |                          | Hủy đảng ký | 1714173101                               | Phân Sich hoat động kinh doanh() | utteam             | 2017-09-21 11:11:12 |
|                        |                          | His data ki | 1714120101                               | Quân tri hoc'i                   | untears            | 2017-09-21 11 18-51 |

S,

#### Học phần tương đương

- Mục đích: cho phép sinh viên tra cứu được các học phần tương đương với các học phần trong khung chương trình đào tạo của mình.
- Vào mục "Học phần tương đương" sẽ xuất hiện màn hình như bên dưới

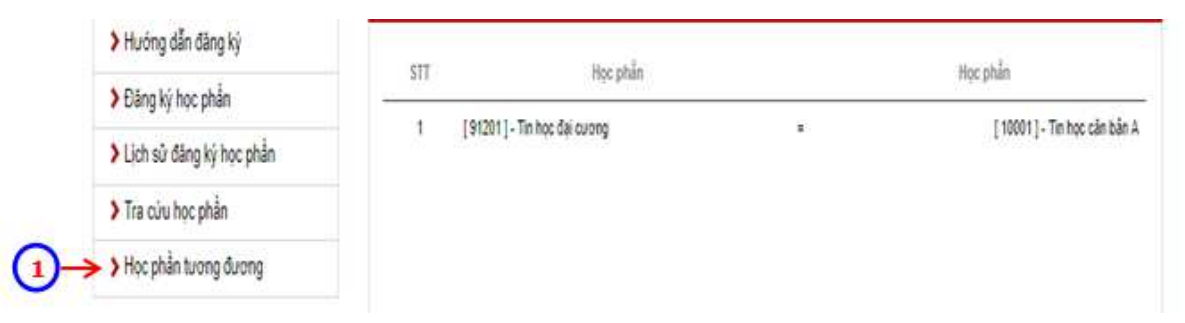

# b. Đánh giá điểm rèn luyện

| 🇰 Chức năng                                | Điểm rèn lu              | yện sinh viên                                                                                                    |                                                        |                       | ~            |                    |           |         |
|--------------------------------------------|--------------------------|----------------------------------------------------------------------------------------------------|--------------------------------------------------------|-----------------------|--------------|--------------------|-----------|---------|
| > Trang cá nhân                            | Năm học                  | : 2018-2019                                                                                                    | Học kỷ                                                 | Học kỷ 1              | >            |                    | ٣         |         |
| Thông tin cá nhân<br>Thông bảo             | Điểm cá n                | hân 💿 Điểm lớp                                                                                                    |                                                        |                       |              |                    |           |         |
| Tra cứu thông tin                          | STT                      | Nội dung ý kiến đánh giá                                                                                                    | Mức điểm                                               | Sinh viên<br>đánh giá | Điểm<br>thực | Điểm<br>lớp trưởng | Điểm CVHT | Ghi chú |
| Chương trình đảo tạo<br>Lịch học           | 1 Đánh                   | n giá về ý thức tham gia học tập                                                                                                    |                                                        | 0                     | 0            | 0                  | 0         |         |
| Lịch thi<br>Quyết định sinh viên           | 2 Đánh<br>trườ           | n giá về ý thức chấp hành nội quy, quy chế, c<br>ng                                                                                     | luy định trong nhà                                     | 0                     |              | 0                  | 0         | ÷       |
| Chuyên cần<br>Kết quả rèn luyện            | 3 Đánh<br>văn l          | n giá về ý thức và kết quả tham gia các hoạt<br>nóa, văn nghệ, thế thao, phòng chống các tệ                                             | động chính trị - xã hội<br>nạn xã hội.                 | · 0                   |              | 0                  | 0         |         |
| - Kết quả học tập<br>Tài chính sinh viên   | 4 Đánh                   | n giá về ý thức công dân trong quan hệ cộng                                                                                             | đồng                                                   | 0                     |              | 0                  | 0         |         |
| Chức năng trực tuyển                       | Đánh<br>5 thế, 1<br>thàn | n giả về ý thức và kết quả tham gia công tác<br>tổ chức trong cơ sở giáo dục đại học hoặc n<br>h tích đặc biệt trong học tập, rên luyện | cán <mark>bộ lớp, các đoàn</mark><br>gười học đạt được | o                     |              | 0                  | 0         |         |
| — Đâng ký học phân<br>— Thảo luận học phần |                          |                                                                                                    |                                                        |                       |              |                    | Kết quả   |         |
| Đánh giá điểm rèn luyện                    |                          |                                                                                                    |                                                        |                       |              | Tống đi            | ém        | 0       |
| - Xin giấy xác nhận                        |                          |                                                                                                    |                                                        |                       |              | Xếp lo             | ai        | Kém     |

- ① Click chọn mục "Đánh giá điểm rèn luyện".
- 3 Chọn "Năm học", "Học kỳ". Hệ thống hiển thị nội dung ý kiến đánh giá theo từng học kỳ.

| STT             | Nội dung ý kiến đánh giá                                                                                                    | Mức điểm | Sinh viên<br>đánh giá | Điểm<br>thực | Điểm<br>lớp trưởng | Điểm CVHT | Ghi chú |  |  |  |  |
|-----------------|----------------------------------------------------------------------------------------------------|----------|-----------------------|--------------|--------------------|-----------|---------|--|--|--|--|
| 1               | 1 Tiêu chuẩn 1. Đánh giá về ý thức học tập 20                                                                                                    |          |                       |              |                    |           |         |  |  |  |  |
| Chuyê<br>bài đầ | Chuyên cần trong học tập, tham gia đẩy đủ, nghiêm túc các buổi lên lớp, không đi trễ, không gây mất trật tự trong giờ học, chuẩn bị<br>bài đẩy đủ trước khi lên lớp, có ý thức tự học tốt. 6đ                  |          |                       |              |                    |           |         |  |  |  |  |
| +               | + Chuyên cần trong học tập, tham gia đẩy đủ, nghiêm túc các buổi lên lớp, không đi trễ, không gây mất trật tự trong giờ học, chuẩn bị bài đẩy đủ trước khi lên lớp, có ý thức tự học tốt.                      |          |                       |              |                    |           |         |  |  |  |  |
|                 | - Nghỉ học không xin phép: 02 buổi trừ 2đ.                                                                                                    | 4        | -4                    |              | -4                 | 0         |         |  |  |  |  |
|                 | - Nghỉ học không xin phép: 04 buỗi trừ 6đ.                                                                                                    | 0        | -6                    |              | -6                 | 0         |         |  |  |  |  |
|                 | - Bị cấm thi 01 môn: 0đ                                                                                                    | 0        | 0                     |              | 0                  | 0         |         |  |  |  |  |
|                 | - Đi học đầy đủ: 6đ                                                                                                    | 6        | 6                     |              | 6                  | 0         |         |  |  |  |  |
| Kết qu          | Kết quả học tập 8đ 0                                                                                                    |          |                       |              |                    |           |         |  |  |  |  |
| +               | Kết quả học tập                                                                                                    |          |                       |              |                    |           |         |  |  |  |  |
|                 | - Xuất sắc                                                                                                    | 8        | 0                     |              | 0                  | 0         |         |  |  |  |  |
|                 | - Giði                                                                                                    | 7        | 0                     |              | 0                  | 0         |         |  |  |  |  |
|                 | - Khá                                                                                                    | 6        | 0                     |              | 0                  | 0         |         |  |  |  |  |
|                 | - Trung bình Khá, Trung bình                                                                                                    | 3        | 0                     |              | 0                  | 0         |         |  |  |  |  |
|                 | - Yếu, Kém                                                                                                    | 0        | 0                     |              | 0                  | 0         |         |  |  |  |  |
|                 | - Không có ĐTB                                                                                                    | 0        | 0                     |              | 0                  | 0         |         |  |  |  |  |
| Tham<br>cóp tà  | Tham gia các cuộc thi, kỳ thi một cách nghiêm túc (trung thực trong kiểm tra, thi cử, không mang tài liệu vào phòng thi, không quay cóp tài liệu,). Nếu vi phạm quy chế thi, kiểm tra thì tính 0đ phản này. 3đ |          |                       |              |                    |           |         |  |  |  |  |

③ Sinh viên đánh giá điểm rèn luyện theo năm học, học kỳ Sinh viên chọn mục điểm cá nhân để tự đánh giá

| + | Được khen thưởng hoặc đạt giải trong các hoạt động liệt kẻ ở mục 3.1 ở trên):<br>thưởng tính 2đ (không vượt quá 8đ).                                             |                   |            | Ghi ch | ιú: Cứ mỗi hoạt ở | động được kher | 1            |
|---|----------------------------------------------------------------------------------------------------|-------------------|------------|--------|-------------------|----------------|--------------|
|   | Đạt giải giải bóng đá nam, nữ trường Đại học Yersin Đà Lạt năm học 2017 - 2018                                                                                   | 2                 | 2          |        | 2                 | 0              |              |
|   | Đạt giải cuộc thi an toàn giao thông đường bộ do BGD & ĐT tố chức                                                                                                | 2                 | 2          |        | 2                 | 0              |              |
|   | Đạt giải cuộc thi "buôn bán người" do tỉnh Đoàn tổ chức                                                                                                    | 2                 | 2          |        | 2                 | 0              |              |
|   | Đạt giải cuộc thi văn nghệ chào mùng ngày 20/11                                                                                                    | 2                 | 2          |        | 2                 | 0              |              |
|   | Đạt giải cuộc thi an toàn giao thông đường bộ do UBND tỉnh Lâm Đồng tố chức                                                                                      |                   | 2          |        | 2                 | 0              |              |
|   | Đạt giải cuộc thi Rung chuồng vàng                                                                                                    | 2                 | ۰          |        | 0                 | 0              |              |
|   | Đạt giải giải bóng đá thanh niên tỉnh Lâm Đồng năm 2017                                                                                                    | 2                 |            |        | 0                 | 0              |              |
| 5 | Tiêu chuẩn 5. Đánh giá về ý thức và kết quả tham gia công tặc cán bộ lớp, các đoàn t<br>hoặc đạt được thành tích đặc biệt trong học tập, rên luyện của sinh viên | hể, tố chức trong | nhà trường | 10     |                   |                | +            |
|   |                                                                                                    |                   |            |        |                   |                |              |
|   |                                                                                                    |                   |            |        |                   | Kết Quả        |              |
|   |                                                                                                    |                   |            |        | Tống điểm dự      | , kiến         | 0            |
|   |                                                                                                    |                   |            |        | Tổng điển         | n              | 63           |
|   |                                                                                                    |                   |            |        | Xếp loại          |                | Trung bình   |
|   |                                                                                                    |                   |            |        |                   |                |              |
|   |                                                                                                    |                   |            |        |                   |                | Lưu đánh giá |

④ Nếu sinh viên tham gia hoạt động khác không có ở các hoạt động trên thì sinh viên nhấn chọn nhập hoạt động để thêm các hoạt động sinh viên tham gia.

5 Nhấn nút lệnh Lưu đánh giá để lưu đánh giá.

#### c. Thảo luận học phần:

Lấy ý kiến phản hồi của sinh viên về hoạt động giảng dạy của giảng viên.

| Ý kiến | Y kiến thảo luận |                                 |          |        |           |            |           |  |  |  |
|--------|------------------|---------------------------------|----------|--------|-----------|------------|-----------|--|--|--|
| Năı    | n học : 2017     | -2018 🗸                         | Học kỳ : | Học kỳ | 1         | •          |           |  |  |  |
| STT    | Mã học phần      | Tên học phần                    | ST       | тс     | Thông tin | Giảng viên | Thảo luận |  |  |  |
| 1      | NHT030119        | Nhi khoa (Tổng hợp LS & ĐT)     | 2        | 2      |           |            | Thảo luận |  |  |  |
| 2      | SCD010117        | Sức khỏe cộng đồng              | 2        | 2      |           |            | Thảo luận |  |  |  |
| 3      | SPT030129        | Sản phu khoa (Tổng hợp LS & ĐT) | 3        | 3      |           |            | Thảo luân |  |  |  |

- 1 Click chọn mục "Thảo luận học phần".
- 3 Chọn "Năm học", "Học kỳ". Hệ thống hiển thị các nội dung thảo luận của các học phần và tên giảng viên phụ trách học phần đó theo từng học kỳ.
- 3 Chọn dòng cần đóng góp ý kiến và nhấn nút "Thảo luận".

|     | Thảo luận 16121114049212                    |               | ×                      |
|-----|---------------------------------------------|---------------|------------------------|
|     | Nội dung                                    | Người gởi     | Ngày gởi               |
|     | Em chao Thay                                | Phạm Hoài An  | 5/4/2017<br>3:00:56 PM |
|     | Thay Chao Em                                | Trần Văn Đáng | 5/4/2017<br>2:58:26 PM |
|     |                                             |               |                        |
|     |                                             |               | 1.                     |
| 46  |                                             |               |                        |
| _   | <b>4c</b>                                   |               |                        |
| 4a. | Nhập ý kiến thảo luận.                      |               |                        |
| 4b. | Nhấn nút lệnh Đằng ý kiến để đăng ý kiến th | ảo luận.      |                        |
| 4c. | Nhấn nút lệnh để trở về trang trước đơ      | ó.            |                        |

d. Xin giấy xác nhận

| Đăng | ký xin giấy xác nhân                  | _            |          | 2          |                                         |             |
|------|---------------------------------------|--------------|----------|------------|-----------------------------------------|-------------|
|      | Chọn loại giấy: 🗲                     |              |          |            | Số lượng:                               |             |
|      | Xác nhận vay vôn     V       Sô lượng |              |          |            |                                         |             |
|      | Ghi chú:                              |              |          |            |                                         |             |
| (    | 3→                                    |              |          |            |                                         |             |
|      |                                       | $\frown$     |          |            |                                         |             |
|      | Đăng ký 🧲                             | .4           |          |            |                                         |             |
| STT  | Loại giấy                             | Ngày đăng ký | Số lượng | Trạng thái | Ngày in                                 | STT đăng ký |
| 1    | Xác nhận sinh viên                    | 23/01/2018   | 1        | Chưa in    | Nhận giấy sau 2 ngày kể từ ngày đăng ký | 2           |
| 2    | Xác nhận vay vốn                      | 23/01/2018   | 1        | Chưa in    | Nhận giấy sau 2 ngày kể từ ngày đăng ký | 1           |
|      |                                       |              |          |            |                                         |             |

- ① Click chọn mục "Xin giấy xác nhận".
- 3 Chọn "Loại giấy", "Số lượng".
- 3 Nhập "Ghi chú".
- ④ Nhấn nút lệnh "Đăng ký".

# e. Liên hệ góp ý:

| n hệ - góp ý |   |
|--------------|---|
| u đề:        |   |
|              |   |
| i dung:      |   |
|              |   |
|              |   |
|              |   |
|              |   |
|              |   |
|              | 4 |
| Gùi          |   |

1 Nhập tiêu đề, nội dung.

2 Nhấn nút lệnh dẻ gửi góp ý/ liên hệ.

ରଷେଧ HÊT ଏହନ